## **Uuden Wilma-tunnuksen luominen**

## Käytä tätä ohjetta, jos sinulla ei ole Wilma-käyttäjätunnusta Kotkan kaupungin opetustoimen Wilmaan

- 1. Mene osoitteeseen https://kotka.inschool.fi/connect.
- 2. Kirjoita sähköpostiosoitteesi ja klikkaa Lähetä varmistusviesti.

| Uusi käyttäjätunnuksesi tulee ok<br>Syötä alle se sähköpostiosoite, jo | emaan sama kuin sähköpostiosoitteesi.<br>onka haluat yhdistää tunnukseesi. Saat tähän sähköpostiosoitteeseen varmistusviestin, jossa on paluulinkki Wilmaan. |
|------------------------------------------------------------------------|----------------------------------------------------------------------------------------------------|
| Kotkan kaupunki / Opetu                                                | ustoimi                                                                                                    |
|                                                                        | *Sahköpostiosoite                                                                                                    |
|                                                                        | Lähetä varmistusviesti                                                                                                    |

3. Ruudulle tulee ilmoitus, kun varmistusviesti on lähetetty.

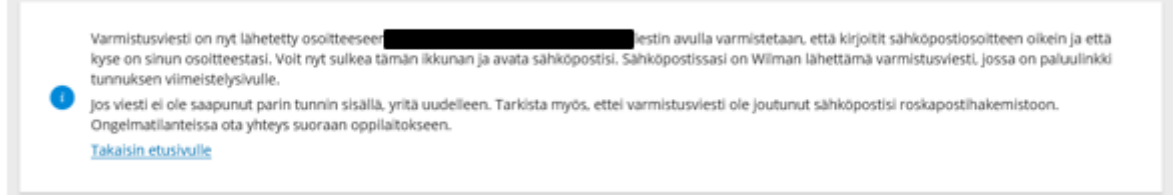

- 4. Saat varmistusviestin omaan sähköpostiisi. Toimi varmistusviestin ohjeiden mukaisesti. Huomaathan, että linkki vanhenee vuorokauden kuluessa. Jos näin käy, voit lähettää varmistusviestin uudelleen osoitteesta <u>https://kotka.inschool.fi/connect</u>.
- 5. Varmistusviestissä oleva linkki tuo sinut takaisin Wilmaan. Klikkaa Seuraava.

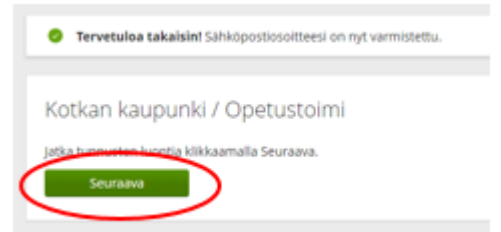

6. Laita täppä kohtaan "avainkoodi, esimerkiksi ABCDE-12345-EDCBA-67890", lisää avainkoodi ja klikkaa Lisää.

| Wilma-tunnukset/Avainko                                                           | Käyttäjän tiedot                           | ) Salasana                         | ) Luo/Midistă tunnus                  | > Valmis                               |
|-----------------------------------------------------------------------------------|--------------------------------------------|------------------------------------|---------------------------------------|----------------------------------------|
| Wilma-tunnukset/Av                                                                | ainkoodit                                  |                                    |                                       |                                        |
| <ul> <li>Talia sivulia voit lisätä<br/>kouluita saanut.</li> </ul>                | Wilma-tunnukseesi uusia                    | a rooleja. Anna yhtä roolla kohde  | en jOKO Wilma-tunnus TAI avainkoodi.  | sen mukaan kumman olet                 |
| Minulla on                                                                        |                                            |                                    |                                       |                                        |
| <ul> <li>avainkoodi, esimerkiksi Al</li> <li>yksi tai useampi olemassa</li> </ul> | BCDE-12345-EDCBA-678<br>oleva Wilma-tunnus | 90                                 |                                       |                                        |
| Avainkoodit                                                                       |                                            |                                    |                                       |                                        |
| jos olet saanut avainikoodin, ti<br>muita tunnuksia/avainkoodeja                  | iytā se ja klikkaa Lisāā-p.<br>8.          | ainiketta. Jatka sitten seuraavaar | i vaiheeseen klikkaamalla Seuraava-pi | ainiketta tai lisää tarvittaessa ensin |
|                                                                                   |                                            |                                    |                                       |                                        |

7. Jos sinulla on useampi avainkoodi, syötä seuraava tässä vaiheessa, muutoin klikkaa *Seuraava*.

| Wilma-tunnukset/Av Puuttuvien tietojen tä ) Käyttäjän tiedot                                                               | t Salasana                      | Luo/Yhdistä tunnus                   | Valmis                |
|----------------------------------------------------------------------------------------------------|---------------------------------|--------------------------------------|-----------------------|
| Wilma-tunnukset/Avainkoodit                                                                                                |                                 |                                      |                       |
| Yunnus/Avainkoodi lisätty. jatka seuraavaan vaiheeseen klik                                                                | kaamalla Seuraava-painiketta ta | ai lisää tarvittaessa ensin muita tu | nnuksia/avainkoodeja. |
| Roolit                                                                                                    |                                 |                                      |                       |
| 🥥 Timanttiina Testi, huoltaja                                                                                              |                                 |                                      |                       |
| Minulla on                                                                                                    |                                 |                                      |                       |
| <ul> <li>avainkoodi, esimerkiiksi ABCDE-12345-EDCBA-67890</li> <li>yksi tai useampi olemassa oleva Wilma-tunnus</li> </ul> |                                 |                                      |                       |
|                                                                                                    |                                 | Lisää                                | Seuraava              |

8. Täytä pyydetyt tiedot (opiskelijan syntymäaika/henkilötunnus) ja klikkaa Seuraava.

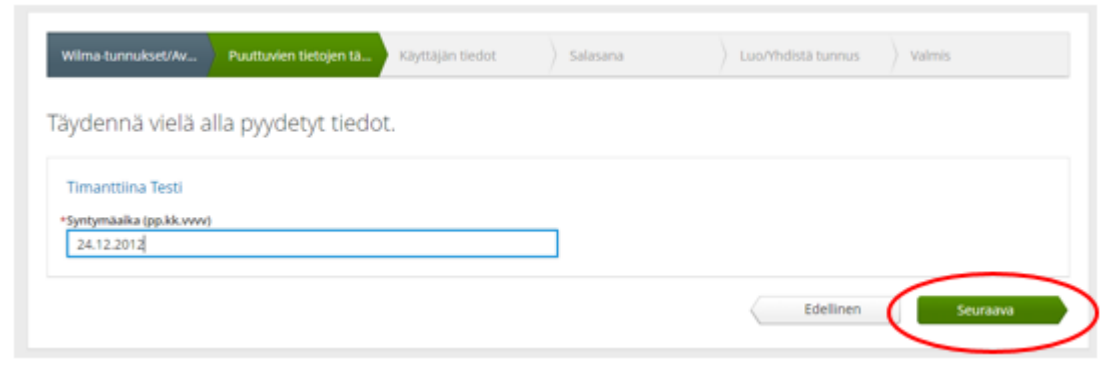

9. Täytä **oma nimesi** ja klikkaa *Seuraava*. Sukunimi, etunimet ja kutsumanimi ovat pakollisia tietoja.

| Wilma-tunnukset/Av    | Puuttuvien tietojen tä       | Käyttäjän tiedot       | Salasana       | Luo/Yhdistä tunnus | Valmis   |
|-----------------------|------------------------------|------------------------|----------------|--------------------|----------|
| (äyttäjän tiedot      |                              |                        |                |                    |          |
| Täytä oma nimesi alla | a oleviin kenttiin. Tähdella | å merkityt ovat pakoll | isia tietoja.  |                    |          |
| *Sukunimi             |                              |                        | *Etunimet      |                    |          |
| Testi                 |                              |                        | Tiina Tuulikki |                    |          |
| *Kutsumanimi          |                              |                        | _              |                    |          |
| Tuulikk               |                              |                        |                |                    |          |
|                       |                              |                        |                |                    |          |
|                       |                              |                        |                | Edellinen          | Seuraava |

10. Keksi itsellesi salasana Wilmaan kirjautumista varten.

Salasanan tulee olla vähintään 8 merkkiä pitkä ja sen tulee sisältää vähintään kolmea seuraavista: isoja kirjaimia, pieniä kirjaimia, numeroita tai erikoismerkkejä. Klikkaa Seuraava.

| alasana                                                                                                    |                                                                                 |  |  |
|----------------------------------------------------------------------------------------------------|---------------------------------------------------------------------------------|--|--|
| Keksi vielä itsellesi salasana Wilmaan kirjautumista varten.<br>Salasana                                                                                                    | *Toita salasana                                                                 |  |  |
|                                                                                                    |                                                                                 |  |  |
| Salasanan tulee olla vähintään 8 merikkiä pitkä. Sen tulee sisäitää vähintään kolmea<br>seuraaviota: looja kirjaimia, pieniä kirjaimia, numerota tai erikoismerikkejä. Erikoismerikkejä<br>osar esim, olliku kaksiotoistoita koloumoonavikki. | Körjolta uusi salasanasi viellä toisen kerran kirjoitusvihkeiden vältsimiseksi. |  |  |

11. Tarkista, että tiedoissa ei ole virheitä ja klikkaa *Luo tunnus*. Jos tiedoissa on virheitä, pääset palamaan taaksepäin klikkaamalla *Edellinen*.

| Wilma-tunnukset/Av                     | Puuttuvien tietojen tä        | Käyttäjän tiedot | Salasana | Luo/Yhdistä tunnus | Valmis |
|----------------------------------------|-------------------------------|------------------|----------|--------------------|--------|
| •                                      |                               |                  |          |                    |        |
| <ul> <li>Tarkista viela, et</li> </ul> | tei antamissasi tiedoissa ole | virheita.        |          |                    |        |
| Tunnuksen tied                         | ot                            |                  |          |                    |        |
| Nimi<br>Testi Tiina Tuulikki (Tuul     | licku)                        |                  |          |                    |        |
| Käyttäjätunnus<br>annemariasuolanen@gr | mail.com                      |                  |          |                    |        |
| Roolit                                 |                               |                  |          |                    |        |
| 🧿 Timanttiina Testi. I                 | huoltaja                      |                  |          |                    |        |
|                                        |                               |                  |          |                    |        |

12. Tunnuksen onnistuneesta luomisesta tulee ilmoitus. Klikkaa Takaisin etusivulle-linkkiä.

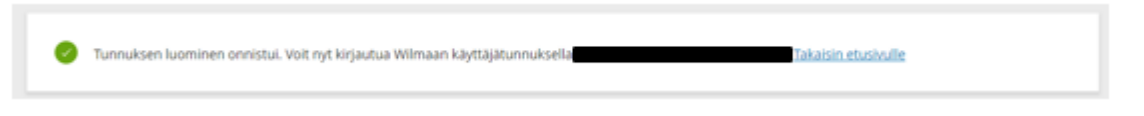

HUOM! Käyttäjätunnuksen luomisen jälkeen Wilmaan kirjaudutaan osoitteessa https://kotka.inschool.fi